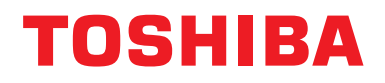

# Installasjonsveiledning Sentralstyringsenhet

# **BN grensesnitt**

Modellbetegnelse:

# BMS-IFBN1281U-E

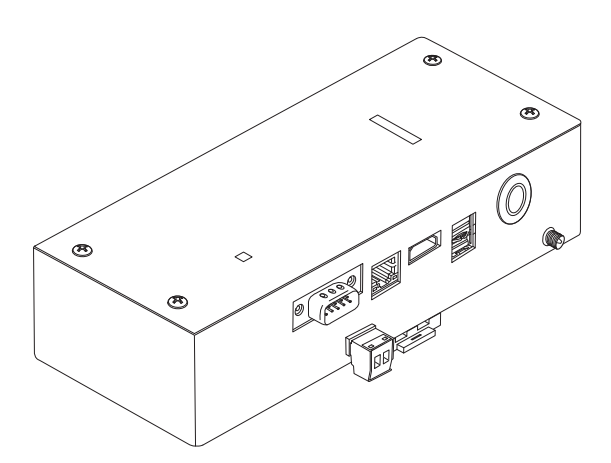

### Multilingual installation manual, license agreement and license information

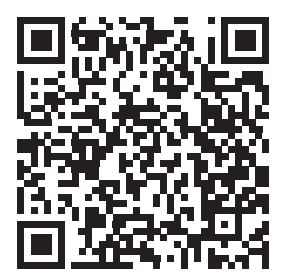

[Ългарски] Изтегляне на Ръководство за монтаж, Лицензионно споразумение и Лицензна информация / [Česky] Stažení Montážní příručky, Licenční smlouvy a Licenčních informací / [Dansk] Download installationsvejledning, licensaftale og licensinformation / [Deutsch] Installationshandbuch, Lizenzvereinbarung und Lizenzinformation herunterladen / [Ελληνικά] Λήψη εγγράφων «Εγχειρίδιο εγκατάστασης», «Άδεια χρήσης» και «Πληροφορίες για την άδεια» / [English] Installation Manual, License Agreement and License Information Download / [Español] Descarga del Manual de instalación, del Contrato de licencia y de la Información de licencia / [Eesti] Paigaldusjuhendi, litsentsi kokkuleppe ja litsentsiteabe allalaadimine / [Suomi] Asennusohjeiden, lisenssisopimuksen ja lisenssitietojen lataaminen / [Français] Téléchargement du manuel d'installation, du contrat de licence et des informations sur la licence / [Hrvatski] Preuzimanje Priručnika za instalaciju, Ugovora o licenci i Informacija o licenci / [Magyar] Telepítési kézikönyv, Licencszerződés és Licencinformáció letöltése / [Italiano] Download del Manuale di installazione, del Contratto di licenza e delle Informazioni sulla licenza / [Latviešu] Uzstādīšanas rokasgrāmatas, licences līguma un licences informācijas lejupielāde / [Norsk] Nedlasting av installasjonsveiledning, lisensavtale og lisensinformasjon / [Nederlands] Installatiehandleiding, Licentieovereenkomst en Licentie-informatie downloaden / [Polski] Pobieranie Instrukcji instalacyjnej, Umowy licencyjnej i Informacji o licencji / [Português] Download do Manual de instalação, Contrato de Licença e das Informações sobre a licença / [Română] Descărcarea Manual de instalare, Contract de licență și Informații de licență / [Pycckий] Скачать Руководство по установке, Лицензионное соглашение и Информацию о лицензии / [Slovenšky] Stiahnutie Montážnej príručky, Licenčnej zmluvy a Informácií o licencii / [Slovenšky] Stiahnutie Montážnej príručky, Licenčnej zmluvy a Informácií o licencii / [Slovenška] Nedladdning av Installationsh

# Innhold

| Fc  | orholdsregler for sikkerhet                                  | 2    |  |
|-----|--------------------------------------------------------------|------|--|
| Int | troduksjon                                                   | 3    |  |
| 1   | Installasjon                                                 | 5    |  |
| 2   | Koblinger for strøm og signallinje                           | 7    |  |
| 3   | Innstillinger                                                | . 14 |  |
|     | 3-1. Bryterinnstilling                                       | . 14 |  |
|     | 3-2. LED                                                     | . 15 |  |
| 4   | Standard fabrikkinnstillinger                                | . 15 |  |
| 5   | Prøvekjøring                                                 | . 16 |  |
|     | 5-1. Kommunikasjonsinnstillinger for BACnet                  | . 16 |  |
|     | 5-2. Konfigurering av utstyrsdata i innendørsenheten         | . 17 |  |
|     | 5-3. Årsak til problem som oppsto i løpet av konfigurasjonen | . 18 |  |
| 6   | instruksjoner for å slå av BN grensesnitt                    |      |  |

# Forholdsregler for sikkerhet

Følgende instruksjoner må overholdes.

- Les disse "Forholdsregler for sikkerhet" før installasjon, og utfør installasjonsarbeid på en trygg måte.
- · Disse forholdsreglene inneholder viktig informasjon om sikkerhet.
- Etter installasjonsarbeidet må du utføre en prøveoperasjon for å bekrefte at det ikke er noen problemer og forklare overfor kunden hvordan han eller hun betjener og vedlikeholder systemet. Be kunden om å beholde denne Installasjonsveiledning.

#### Uttrykk

| Advarsel  | Tekst som er fremhevet på denne måten indikerer at unnlatelse av å følge instruksjonen i advarslene kan føre til alvorlig personskade (*1) eller tap av liv hvis produktet håndteres feilaktig.                 |
|-----------|----------------------------------------------------------------------------------------------------|
| Forsiktig | Tekst som er fremhevet på denne måten indikerer at unnlatelse av å følge instruksjonen i forholdsregelen kan føre til alvorlig personskade (*2) eller skade (*3) på eiendom hvis produktet håndteres feilaktig. |

\*1: Alvorlig personskade innebærer tap av syn, skade, brannskader, elektrisk støt, benbrudd, forgiftning og andre personskader som gir ettervirkning eller innleggelse på sykehus eller langtidsbehandling som poliklinisk pasient.

\*2: Personskade innebærer skade, forbrenning, elektrisk støt og andre personskader som ikke krever innleggelse på sykehus eller langtidsbehandling som poliklinisk pasient.

\*3: Skade på eiendom innebærer skade på bygninger, husholdningsartikler, husdyr og kjæledyr.

#### Grafiske symboler

| Forbudt      | "⊘" angir forbudte elementer.<br>Det faktiske innholdet i forbudet indikeres av et bilde eller tekst plassert på innsiden eller ved siden<br>av det grafiske symbolet.                         |
|--------------|----------------------------------------------------------------------------------------------------|
| Obligatorisk | "①" indikerer obligatoriske (påbudte) elementer.<br>Det faktiske innholdet i forpliktelsen indikeres av et bilde eller tekst plassert på innsiden eller ved<br>siden av det grafiske symbolet. |

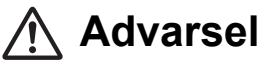

| 0          | <ul> <li>Installasjon og reinstallasjon bør utføres av forhandleren din eller en kvalifisert<br/>elektriker</li> <li>Hvis du forsøker å utføre installasjonsarbeidet på egenhånd og gjør dette på feil måte, kan det<br/>føre til elektrisk støt eller brann.</li> </ul>            |
|------------|----------------------------------------------------------------------------------------------------|
|            | <ul> <li>Elektrisk arbeid må utføres av en kvalifisert elektriker i samsvar med denne<br/>Installasjonsveiledning. Arbeidet må oppfylle alle lokale, nasjonale og<br/>internasjonale forskrifter.<br/>Arbeid som er feil utført kan føre til elektrisk støt eller brann.</li> </ul> |
|            | <ul> <li>Sørg for at du slår av strømmen før du begynner arbeidet<br/>Hvis dette ikke gjøres, kan det føre til elektrisk støt.</li> </ul>                                                                                                    |
|            | <ul> <li>Bruk bare strømadapteren som fulgte med denne enheten</li> <li>En strømadapter som ikke hører til denne enheten, kan levere en annen voltstyrke og ha andre polariteter (+) (–), noe som kan føre til brann, eksplosjon eller varmegenerering.</li> </ul>                  |
| $\bigcirc$ | <ul> <li>Ikke endre enheten<br/>Dersom dette gjøres, kan det føre til overdreven varme eller brann.</li> </ul>                                                                                                    |
|            |                                                                                                    |

#### Advarsel

Dette er et produkt i klasse A. I boligstrøk kan dette produktet forårsake radioforstyrrelser. Brukeren er da pålagt å ta nødvendige forholdsregler.

# Introduksjon

## Oversikt

BN grensesnitt refererer til utstyr som brukes for å kontrollere Building Management Systems (skaffet lokalt) og klimaanlegg "TU2C-LINK Uh Line-kompatible modeller (heretter referert til som Uh Line)" gjennom kommunikasjon via et nettverk for å muliggjøre sentralstyring.

# Inkluderte deler

| Komponent                   | Antall | Notater                                                                  |
|-----------------------------|--------|--------------------------------------------------------------------------|
| Utstyr til BN grensesnitt   | 1      |                                                                          |
| Strømadapter                | 1      | Strømforsyning til BN grensesnitt (strømkabel ikke inkludert)            |
| Pin-terminal                | 2      | Uh Line med tette koblinger                                              |
| Monteringssett (DIN-skinne) | 1      | Bruk skruene til å feste enheten på steder uten DIN-skinne (vegger o.l.) |
| Skruer (M4 × 12)            | 2      | For sikring av DIN-skinnene                                              |
| Installasjonsveiledning     | 1      |                                                                          |
| Lisensavtale                | 1      |                                                                          |
| Lisensinformasjon           | 1      |                                                                          |

# Spesifikasjoner

| Stramforevning       | Voltstyrke     | 220–240 V AC 50/60 Hz                                     |
|----------------------|----------------|-----------------------------------------------------------|
| Strøfniorsyning      | Strømforbruk   | 10 W                                                      |
| Driftstemperatur     |                | 0 °C til 40 °C, 10 % til 80 % RH (ingen kondensering)     |
| Lagringstemperaturer |                | – 10 °C til +60 °C, 10 % til 90 % RH (ingen kondensering) |
| Størrelse            |                | Bredde 200 mm × høyde 100 mm × dybde 59 mm                |
| Vekt                 |                | BN grensesnitt 765 g                                      |
|                      |                | Strømadapter 450 g                                        |
| Antall tilkoblede    | Innendørsenhet | Inntil 128 enheter (TU2C-LINK)                            |
| CITICICI             |                |                                                           |

# External View (utstyr til BN grensesnitt)

(Enhet: mm)

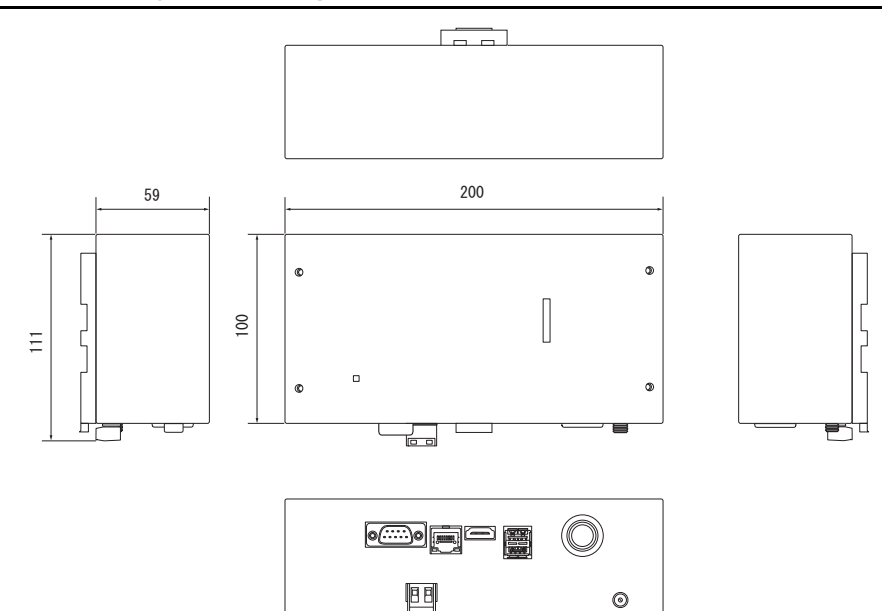

#### (Strømadapter)

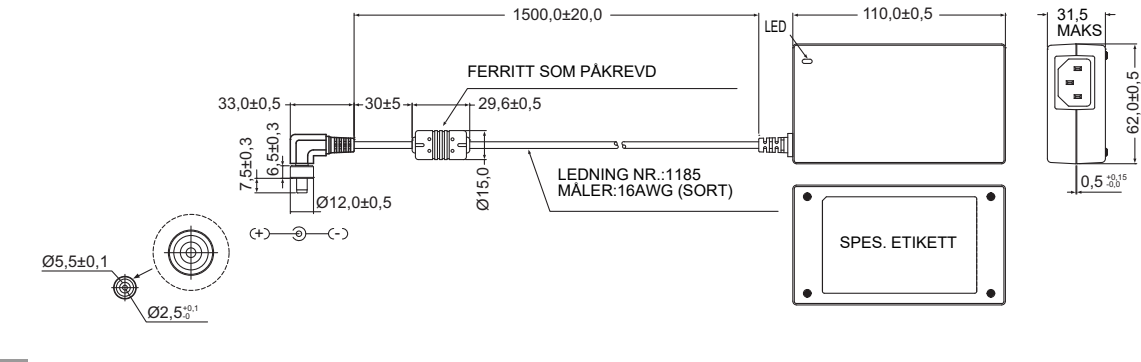

#### KRAV

Strømkabel følger ikke med BN grensesnitt. Sett i en strømkabel med to kjerner, som samsvarer med standarden i ditt land.

### Navn på komponenter

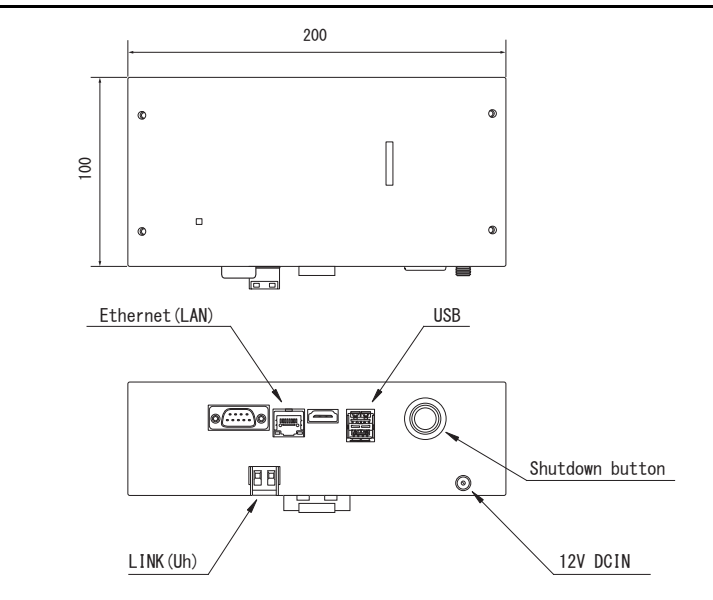

| Navn            | Funksjon                                       |
|-----------------|------------------------------------------------|
| 12V DCIN        | Koble til strømadapteren                       |
| USB             | (For service)                                  |
| Ethernet (LAN)  | Koble til Building Management System           |
| Shutdown button | Slå av eller bytt til klimaanleggets søkemodus |
| LINK(Uh)        | Koble til den sentrale kontrollkoblingen       |

# **1** Installasjon

#### KRAV

#### Unnlat å installere enheten på følgende steder.

- Fuktig eller vått sted
- Støvete sted
- · Plassert utsatt for direkte sollts
- · Plasser der det finnes et TV-sett eller en radio innenfor en meter
- Plassert utsatt for regn (utendørs, under takskjegg, etc.)

### ■ Installasjon og orientering av BN grensesnitt

Installer og orienter BN grensesnitt ved å bruke DIN-skinnen. Monter enheten til en vegg eller annen overflate slik det vises på illustrasjonen nedenfor.

Bruk monteringssettet som følger med, til å montere BN grensesnitt til en vegg eller annen overflate.

(1) Montering av DIN-skinnen

Installer BN grensesnitt på DIN-skinnene, som monteres på et panel eller et lignende sted.

Foran

Bak

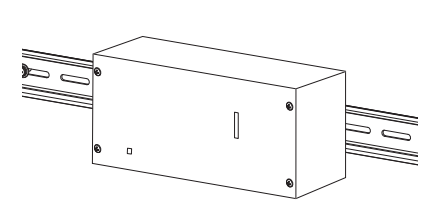

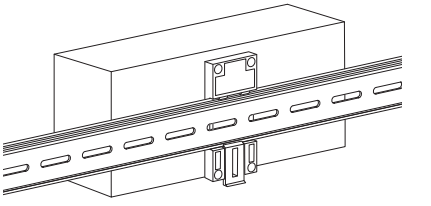

(2) Veggmontering

Bruk skruer for å feste DIN-skinnene til en vegg og installer BN grensesnitt på DIN-skinnen.

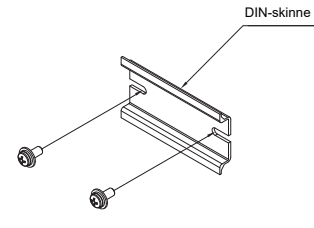

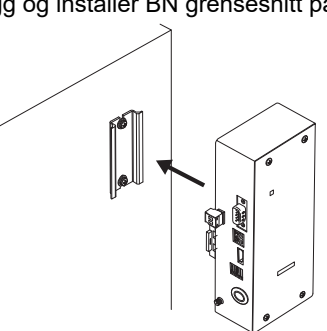

Veggmontering A

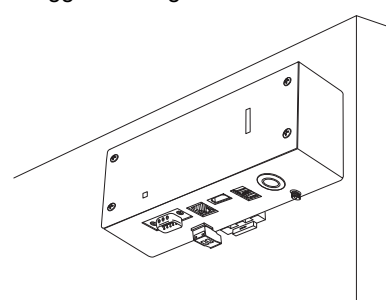

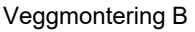

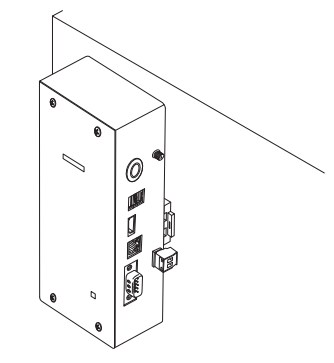

Veggmontering C

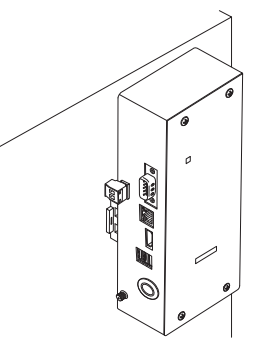

### Plass til montering og vedlikehold

Før montering må det settes av plass til tilkobling gjennom kabelinnføring på siden og plass til vedlikehold på oversiden. De andre sidene kan legges inntil andre objekter.

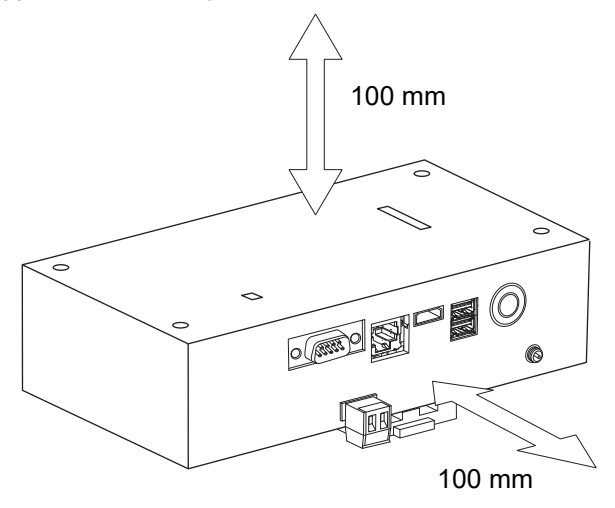

# **2** Koblinger for strøm og signallinje

### Kabler

Bruk følgende kabel for signallinjekoblinger. (Skaffet lokalt)

| Nr. | Linje                     | Beskrivelse    |                                                                             |
|-----|---------------------------|----------------|-----------------------------------------------------------------------------|
|     | For Uh Line               | Туре           | Isolerte ledninger med 2 kjerner                                            |
| 1   |                           | Kabelstørrelse | Referer til "Koblingsskjema for kontrollkabling" (P.10 - P.13).             |
|     |                           | Lengde         |                                                                             |
|     | For Ethernet <sup>®</sup> | Туре           | LAN-kabel (høyere enn kategori 5, UTP)                                      |
| 2   |                           |                | Rett/krysset kabel skal brukes korrekt avhengig av standarden i ditt system |
|     |                           | Lengde         | 100 m maks.                                                                 |

Ethernet<sup>®</sup> er et registrert varemerke av Xerox Co., Ltd.

## Kabelkoblinger

Koble kablene til angitte koblinger.

Lengde på strippet Uh Line-kommunikasjonskabel

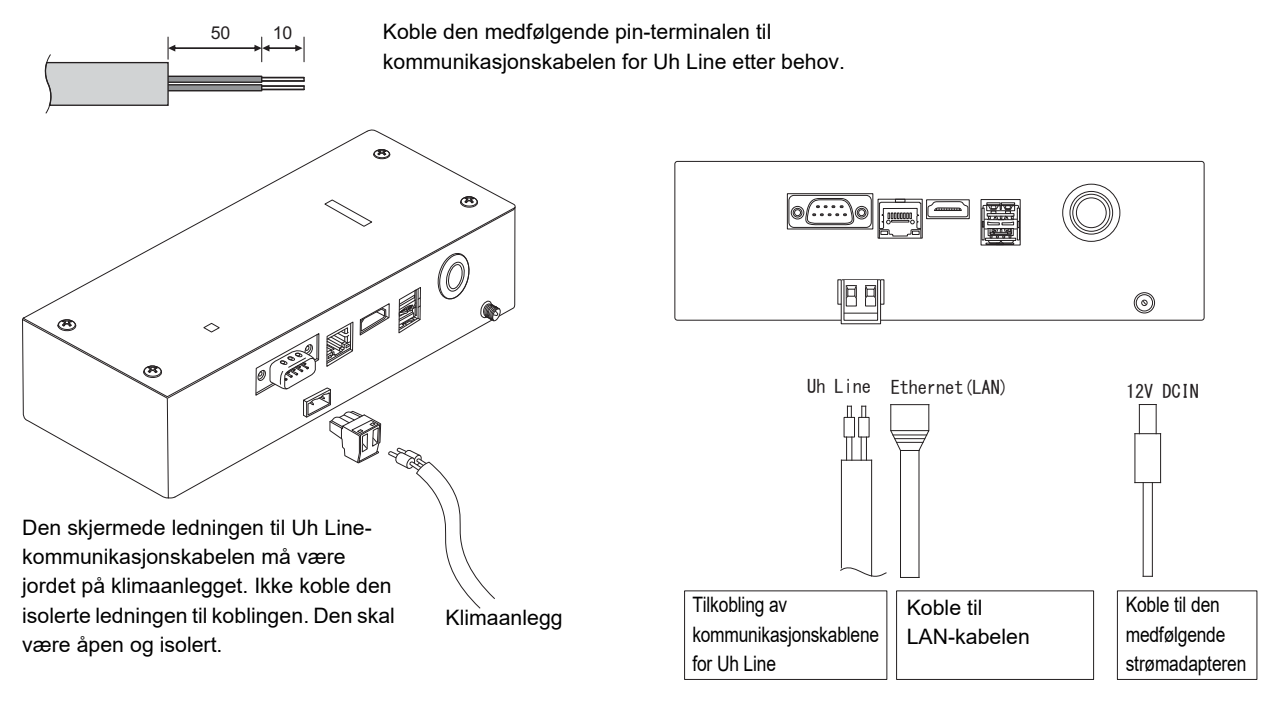

#### FORSIKTIG

Kommunikasjonskabelen for Uh Line har ingen polaritet.

Sikre kommunikasjonskabelen og strømkabelen for Uh Line til panelet e.l. ved å bruke det medfølgende festebåndet, slik at ingen ekstra last plasseres på koblingen for strømkabelen og koblingen for Uh Line-kommunikasjonskabelen.

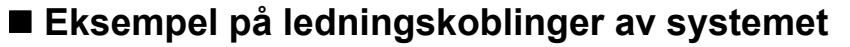

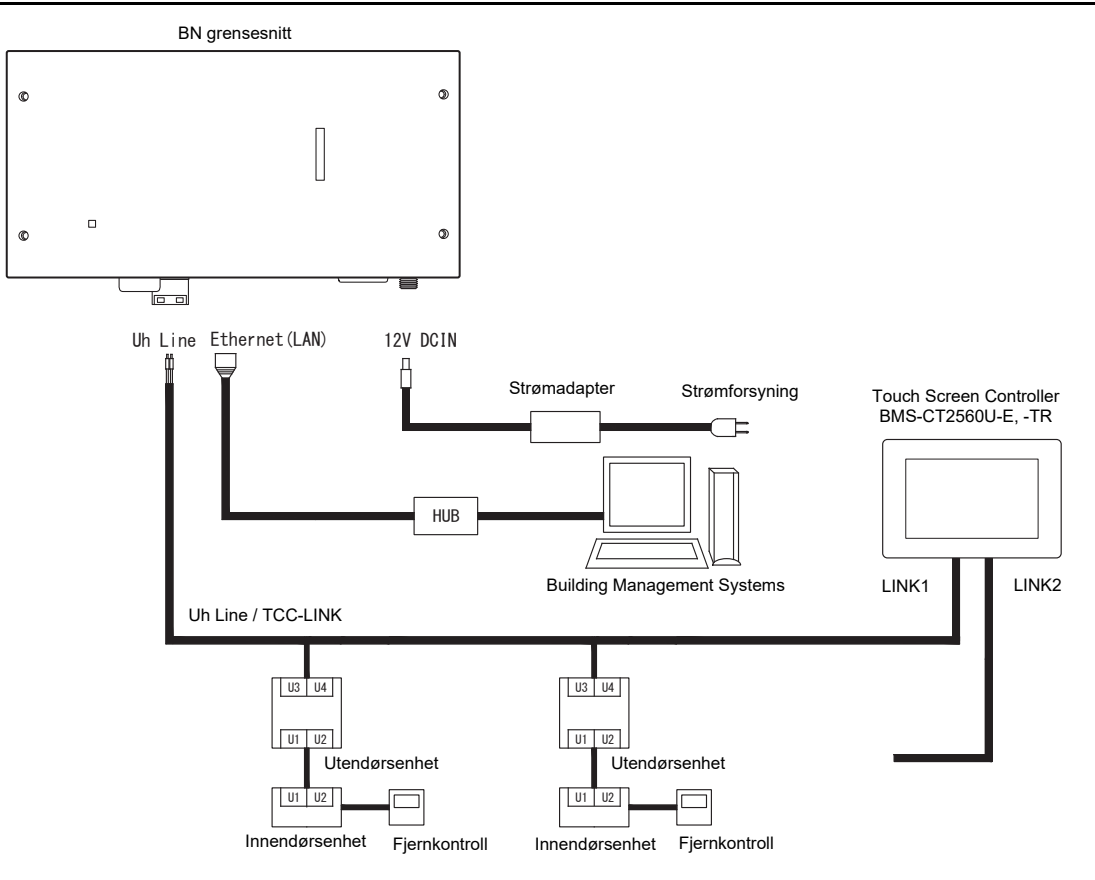

#### Innstilling av koblingsmotstand

Innstilling for TU2C-LINK / TCC-LINK-termineringsmotstand.......

La kun én linje med avslutningsmotstand i grensesnittkortet til utendørsenheten (midtre enhet) være PÅ, og slå alle andre AV. (Se koblingsskjemaet som er festet til utendørsenheten for plasseringen av SW.)

<For TU2C-LINK>

For den sentrale kontrolledningen (Uh linjen), angi avslutningsmotstanden som er lengst borte fra kablingen mellom denne sentrale kontrolleren og den andre enheten (VRF, Lett kommersiell, Luft-til-luftvarmeveksler, universal kontrollgrensesnitt, luft til vann-varmepumpen) til PÅ.

Se håndboken for hver modell for innstillingsmetoden for avslutningsmotstand.

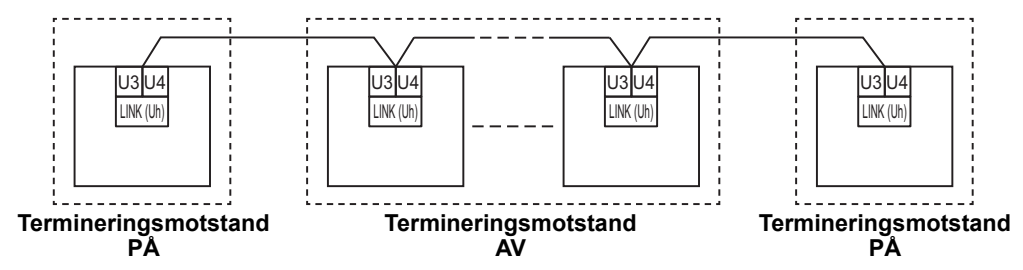

#### Vernejordingsprosess

Sentralkontrollkablingens skjermede kabel.....

.. Når du bruker central remote controller med en enhet, åpner du den skjermede ledningen til sentralkontrollkablingen og utfører isolasjonsbehandling. Når du bruker central remote controller med flere enheter, kobler du skjermingen til sentralkontrollkablingen til den lukkede enden og åpner skjermingen ved den andre enden av central remote controller for å utføre isolasjonsbehandling. Utfør skjermet jording av sentralkontrollkablingen på klimaanleggets side.

#### KRAV

- Pass på å installere en kretsbryter eller allpolig isolasjonsbryter (med en kontaktbryteravstand på minst 3 mm) på strømforsyningens primære side.
- Fest skruene til terminalen med et dreiemoment på 0,5 N•m.

# Koblingsskjema for kontrollkabling

#### Kommunikasjonsmetode og modellnavn

TU2C-LINK-modellen (U -serien) kan brukes sammen med andre tidligere modeller (andre enn U-serien). For detaljer om kommunikasjonsmetode og modell, se følgende tabell.

| Kommunikasjonsmetode               | TU2C-LINK (U-serien)                                         | TCC-LINK (andre enn U-serien)                           |
|------------------------------------|--------------------------------------------------------------|---------------------------------------------------------|
| Utendørsenhet                      | MMY-MUP***                                                   | Annet enn til venstre<br>(MMY-MAP***, MCY-MAP***, osv.) |
| Innendørsenhet                     | MM*-UP***                                                    | Annet enn til venstre<br>(MM*-AP***, osv.)              |
| Kablet fjernkontroller             | RBC-AMSU**                                                   | Annet enn til venstre                                   |
| Trådløs<br>fjernkontrollermottaker | RBC-AXRU**<br>U-serie-modell<br>TCB-AXRU**<br>U-serie-modell | Annet enn til venstre                                   |
| Sentralstyringsenhet               | ***-*** <b>U</b> **<br>U-serie-modell                        | Annet enn til venstre                                   |

#### MERKNAD

Utstyret som kan vises kan variere avhengig av land eller region. Ta kontakt med salgspersonalet vårt for mer informasjon.

#### Når den tilkoblede utendørsenheten er Super Multi u-serien (U-serien)

Følg kabelspesifikasjoner i tabellen nedenfor, selv når det er en blanding av U-serier og ikke-U-serier i de tilkoblede innendørsenhetene eller fjernkontrollene.

#### Kabelspesifikasjoner

| Bunkt                        | Kommunikasjonslinje                  |
|------------------------------|--------------------------------------|
| Fuikt                        | Sentralkontrollkabling (Uh-linje)    |
| Lodningdiamator              | 1,0 til 1,5 mm² (inntil 1 000 m)     |
|                              | 2,0 mm <sup>2</sup> (inntil 2 000 m) |
| Ledningstype                 | 2-ledete, ikke-polariserte           |
| Ledningstyper som kan brukes | Skjermet ledning                     |

#### KRAV

Ved kabling av kontrollkabling mellom innendørs- og utendørsenheter (Uv-linje)/kontrollkabling mellom utendørsenheter (Uc-linje) og sentralkontrollkabling (Uh-linje), må du bruke samme ledningstype og diameter for hver linje. Bruk av forskjellige ledningstyper og diametere kan føre til kommunikasjonsfeil.

#### Systemdiagram

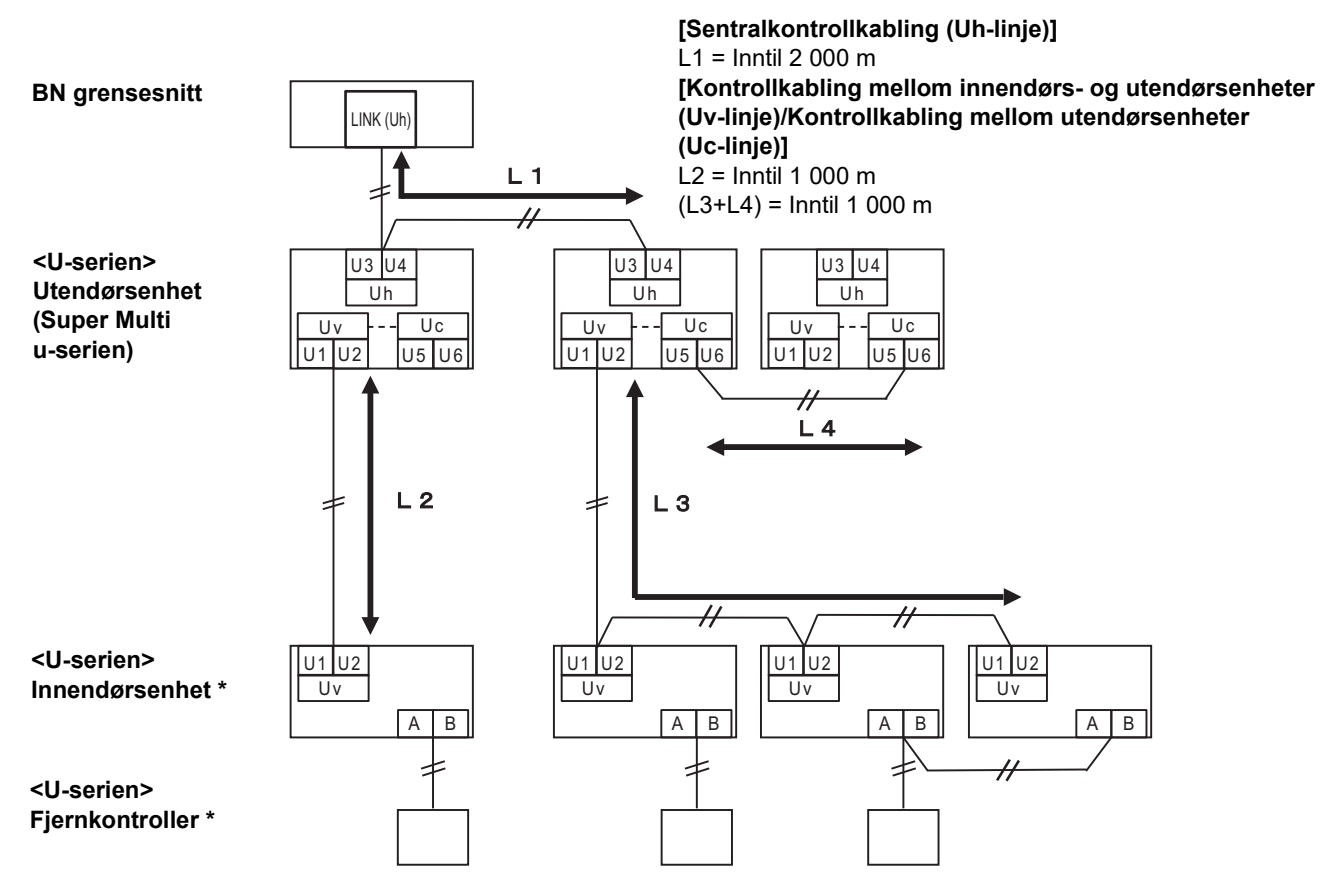

\* Kabelspesifikasjonene i systemdiagrammet ovenfor er de samme selv når innendørsenheten eller fjernkontrolleren er andre enn U-serien.

#### Når de tilkoblede utendørsenhetene er annen enn Super Multi u-serien (U-serien)

#### Kabelspesifikasjoner

|                              | Kommunikasjonslinje                                                            |
|------------------------------|--------------------------------------------------------------------------------|
| Punkt                        | Kontrollkabling mellom innendørs- og utendørsenheter og sentralkontrollkabling |
| Lodningdiamotor              | 1,25 mm² (inntil 1 000 m)                                                      |
|                              | 2,0 mm <sup>2</sup> (inntil 2 000 m)                                           |
| Ledningstype                 | 2-ledete, ikke-polariserte                                                     |
| Ledningstyper som kan brukes | Skjermet ledning                                                               |

#### KRAV

Ved kabling av kontrollkablingen mellom innendørs- og utendørsenheter/sentralkontrollkabling, og kontrollkablingen mellom utendørsenheter, bruker du den samme ledningstypen og diameteren for hver linje. Bruk av forskjellige ledningstyper og diametere kan føre til kommunikasjonsfeil.

#### Systemdiagram

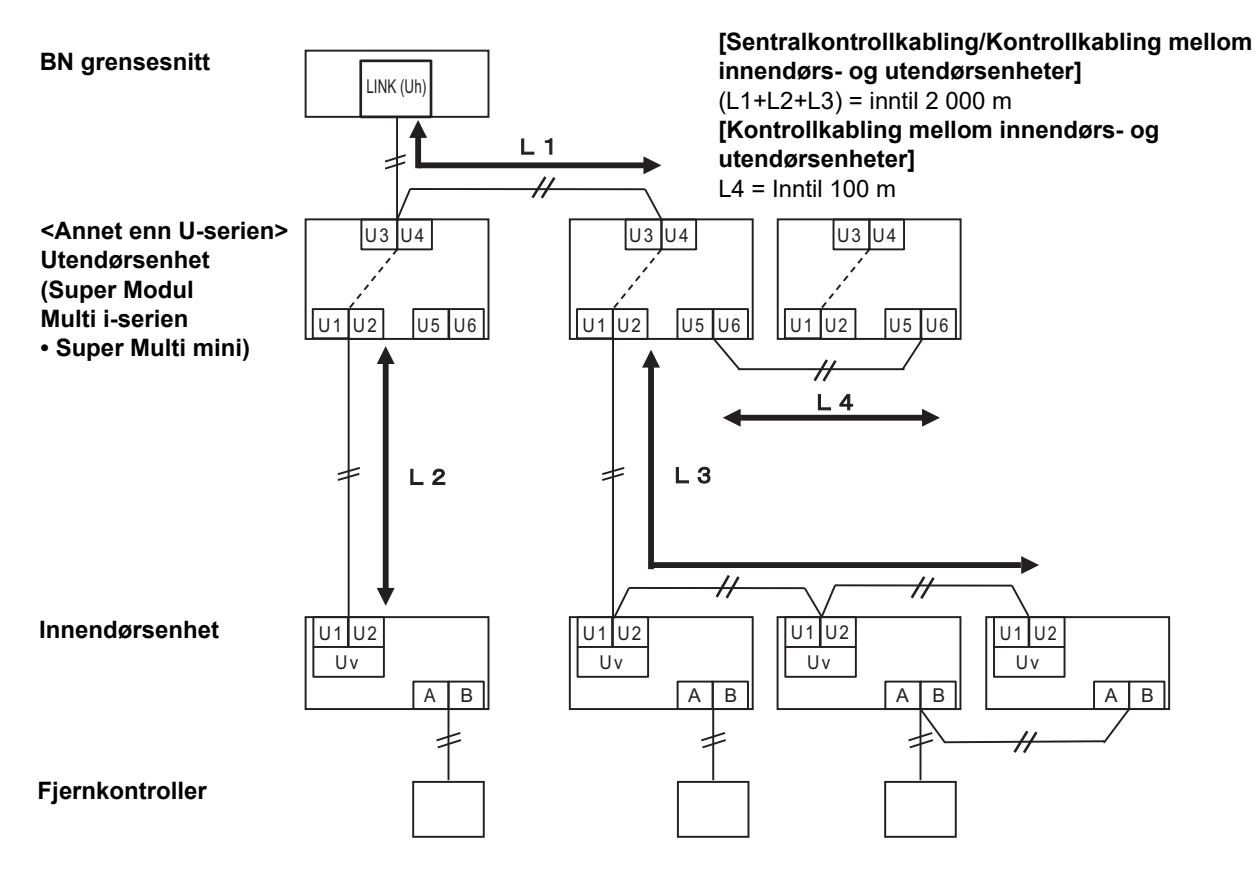

#### <u>Når du kobler til en tidligere lett kommersielt klimaanleggmodell, luft-til-luft-varmeutveksler,</u> <u>luft-til-vann varmepumpe, eller kontrollgrensesnitt for universalutstyr</u>

Følg kabelspesifikasjoner i tabellen nedenfor, selv når det er en blanding av U-serier og ikke-U-serier i de tilkoblede innendørsenhetene eller fjernkontrollene.

#### Kabelspesifikasjoner

| Bunkt                        | Kommunikasjonslinje                  |
|------------------------------|--------------------------------------|
| FUIIN                        | Sentralkontrollkabling (Uh-linje)    |
| Lodningdiameter              | 1,25 mm² (inntil 1 000 m)            |
|                              | 2,0 mm <sup>2</sup> (inntil 2 000 m) |
| Ledningstype                 | 2-ledete, ikke-polariserte           |
| Ledningstyper som kan brukes | Skjermet ledning                     |

#### KRAV

Ved kabling av kontrollkabling mellom innendørs- og utendørsenheter (Uv-linje)/kontrollkabling mellom utendørsenheter (Uc-linje) og sentralkontrollkabling (Uh-linje), må du bruke samme ledningstype og diameter for hver linje. Bruk av forskjellige ledningstyper og diametere kan føre til kommunikasjonsfeil.

#### Systemdiagram

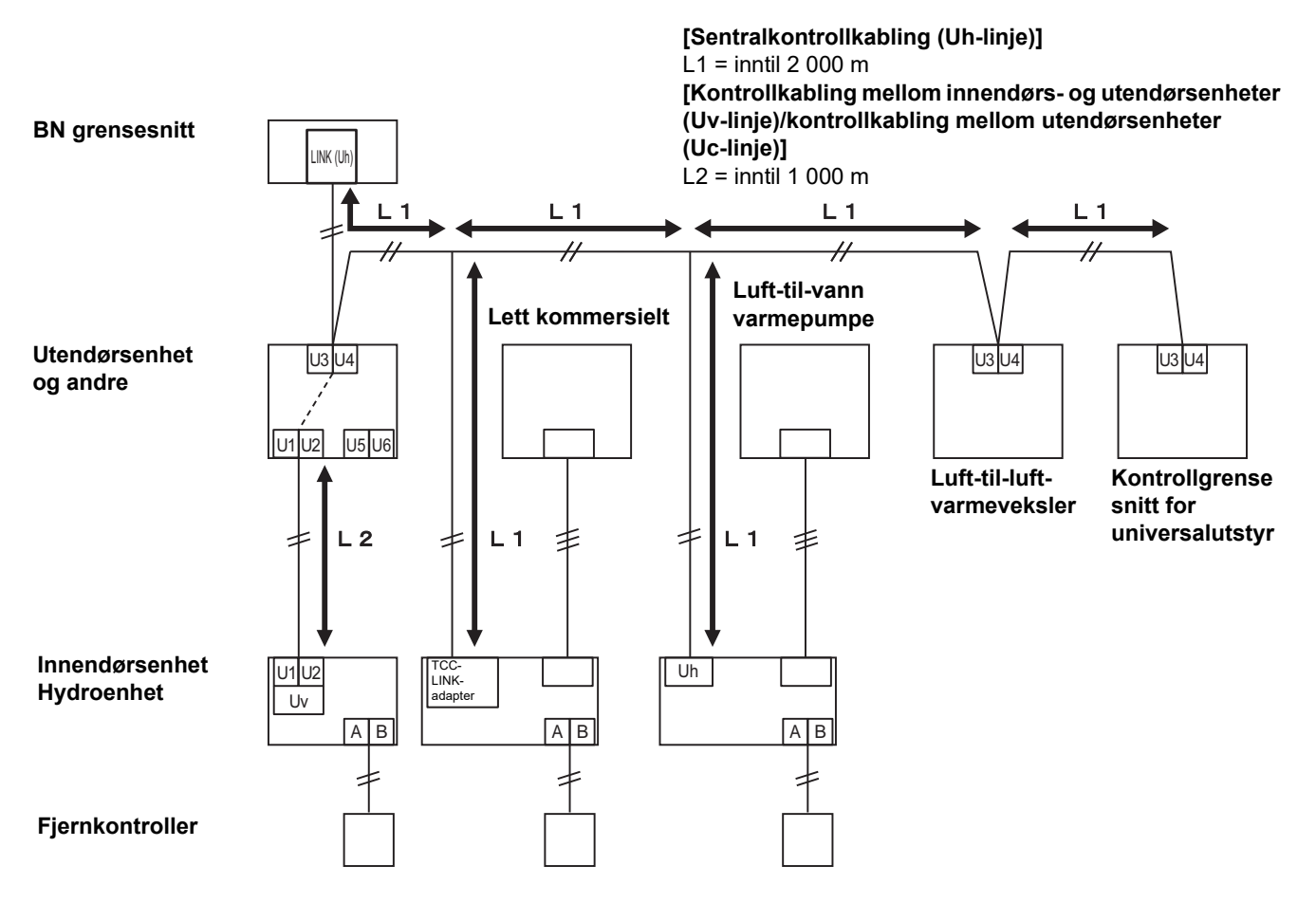

# **3** Innstillinger

## 3-1. Bryterinnstilling

SW100

Innstillingsbryter for Uh Line-terminatoren bit1: bruk, bit2: ikke bruk Referer til "Innstilling av koblingsmotstand" (P.9).

Shutdown button

Slå av-funksjon / funksjonsknapp for klimaanleggets søkemodus Bruk denne knappen for å stoppe BACnet-prosessen og nettverksprosessen til BN grensesnittet eller for å starte opp i klimaanleggets søkemodus. Vær oppmerksom på at funksjonaliteten endres avhengig av hvor lenge knappen holdes nede.

| Hvor lenge knappen holdes<br>nede | Drift                                                                                                    |
|-----------------------------------|----------------------------------------------------------------------------------------------------|
| Slå av-knappen 2 ganger           | Stopper BACnet-prosessen og nettverksprosessen i BN grensesnitt.                                                          |
| Fire sekunder eller lenger        | Start opp i klimaanleggets søkemodus.<br>Bruk klimaanleggets søkemodus for å sette opp utstyrsdata i<br>innendørsenheten. |

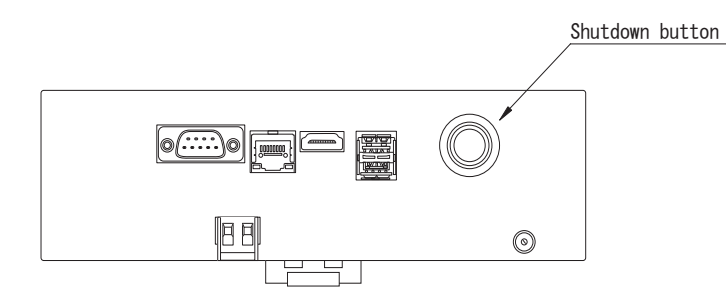

Skru av og åpne produktet

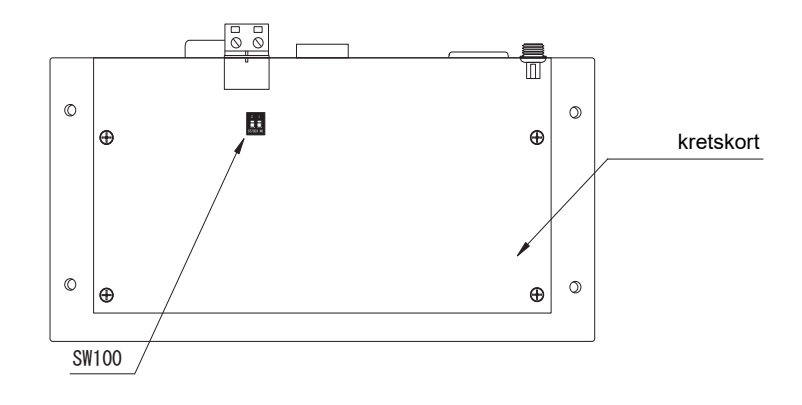

# 3-2. LED

| LED       | LED-farge | Bruk                                                            |
|-----------|-----------|-----------------------------------------------------------------|
| POWER     | Rød       | Strømindikator                                                  |
| RS485     | Grønn     | Ikke bruk                                                       |
| LINK1(Uh) | Oransje   | Uh Line kommunikasjonsstatusindikator                           |
| LINK2(Uh) | Oransje   | Ikke bruk                                                       |
| ERROR     | Rød       | Uh Line kommunikasjonsfeilindikator                             |
| L1        | Grønn     | BACnet kommunikasjonsstatusindikator, innstillingsfeilindikator |

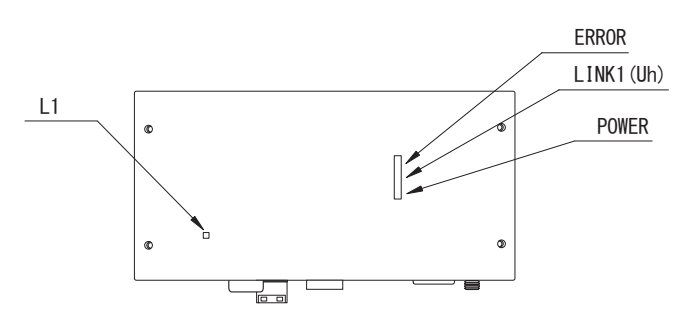

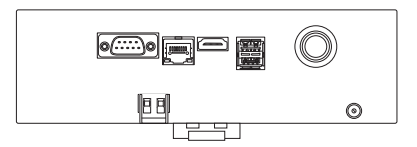

# **4** Standard fabrikkinnstillinger

| Nr. | Punkt                               | Standard fabrikkinnstilling                                                     |
|-----|-------------------------------------|---------------------------------------------------------------------------------|
| 1   | IP-adressen til BN-grensesnittet    | IP-adresse         192.168.1.100           Nettverksmaske         255.255.255.0 |
| 2   | UDP-port                            | 47808 (0xBAC0)                                                                  |
| 3   | Instansnummer for enhetsobjektet    | 100                                                                             |
| 4   | Valgbryter for Uh Line-terminatoren | AV                                                                              |

# 5 Prøvekjøring

For å kjøre en test av BN grensesnitt kreves kommunikasjonsinnstillinger for BACnet og utstyrsdata til tilkoblet innendørsenhet.

| <b>-</b> 1 1 |       |       |       | 1.0        |
|--------------|-------|-------|-------|------------|
| Flementer    | som   | andis | under | prøvedriff |
| Lionionitor  | 00111 | ungio | anaor | provount   |

| Utstyr         | Element                                                                         |                                                         | Innstillingsmetode                                                                                                    |  |
|----------------|---------------------------------------------------------------------------------|---------------------------------------------------------|----------------------------------------------------------------------------------------------------|--|
| Utendørsenhet  | Uh Line-adresse                                                                 | Linjeadresse                                            | Bruk DIP-bryteren på<br>utendørsenhetens kretskort.                                                                                                    |  |
|                |                                                                                 | Linjeadresse                                            | Bruk adresseinnstillingsfunksionen                                                                                                    |  |
|                |                                                                                 | Enhetsadresse                                           | til kablet fjernkontroll.                                                                                                    |  |
| Innendørsennet | Un Line-adresse                                                                 | Sentralstyringsadresse                                  | (Bortsett fra enkel kablet<br>fjernkontroll)                                                                                                    |  |
|                |                                                                                 | Gruppeadresse                                           |                                                                                                    |  |
|                | IP-adresse                                                                      | IP-adresse                                              |                                                                                                    |  |
|                |                                                                                 | Nettverksmaske                                          |                                                                                                    |  |
|                | Identifiseringsnummer for<br>BACnet kommunikasjonsenhet                         | Instansnummer for BACnet<br>enhetsobjekt                |                                                                                                    |  |
|                | Ved bruk sammen med en                                                          | Innstilling av gammelt BN<br>grensesnitt                | Bruk Setting File Creation Software                                                                                                    |  |
|                | sentralstyringsenhet som ikke<br>er kompatibel med Uh Line                      | Innstilling for kombinert bruk<br>med gammel kontroller | 2.<br>(Se avsnitt 5-1.)                                                                                                    |  |
|                | Ved bruk sammen med en<br>sentralstyringsenhet som er<br>kompatibel med Uh Line | Endre "Central Controller ID" fra<br>ID1 til ID20       |                                                                                                    |  |
|                | Når du skifter ut med et BN<br>grensesnitt som ikke støtter Uh<br>Line          | Innstilling av gammelt BN<br>grensesnitt                |                                                                                                    |  |
|                | Informasjon om innendørsenhet<br>(innstillingsverdier for DN-kode)              | Linjeadresse                                            |                                                                                                    |  |
|                |                                                                                 | Enhetsadresse                                           |                                                                                                    |  |
| BN grensesnitt |                                                                                 | Sentralstyringsadresse                                  |                                                                                                    |  |
|                |                                                                                 | Gruppeadresse                                           |                                                                                                    |  |
|                |                                                                                 | Innstillingsområde for<br>driftsmodus                   | Når oppsettarbeid (se Avsnitt 5-2)<br>utføres, viser BN grensesnittet de<br>innstilte verdiene fra<br>innendørsenheten og registrerer<br>dem på SD-kortet til BN<br>grensesnittet.<br>Ulfør oppsettarbeidet etter at du bar |  |
|                |                                                                                 | Innstillingsområde for<br>temperatur                    |                                                                                                    |  |
|                |                                                                                 | Innstillingsområde for<br>viftehastighet                |                                                                                                    |  |
|                |                                                                                 | Klafftype                                               | endret enhetsinformasjonen til                                                                                                    |  |
|                |                                                                                 | Innstillingsområde for ventilasjonsmengde               | innendørsenheten.                                                                                                    |  |
|                |                                                                                 | Innstillingsområde for<br>ventilasjonsmodus             |                                                                                                    |  |
|                |                                                                                 | Tilgjengelighet av<br>ventilasjonsdrift                 |                                                                                                    |  |
|                |                                                                                 | Tilgjengelighet av<br>Iagringsfunksjon                  |                                                                                                    |  |

### 5-1. Kommunikasjonsinnstillinger for BACnet

Angi IP-adressen for BN grensesnitt og instansnummeret for enhetsobjektet til BACnet-kommunikasjonen. Disse innstillingene kan angis fra Setting File Creation Software 2. Kontakt forhandleren for ytterligere detaljer.

### 5-2. Konfigurering av utstyrsdata i innendørsenheten

Innhent utstyrsdata for innendørsenheten som kontrolleres av BN grensesnitt, fra innendørsenheten via Uh Linekommunikasjonskabelen.

Forberedelse til konfigurering av utstyrsdata i innendørsenheten

- Sentral kontrolladresse må være angitt i innendørsenheten du ønsker å kontrollere.
- For informasjon om hvordan du angir adressen, se i installasjonsveiledningen for hver enkelt innendørsenhet.
- Slå på alle innendørs- og utendørsenheter. Konfigurer på følgende måte, og vent i ti minutter etter å ha slått på alle enhetene.

#### Oppsett arbeid

Trinn 1. Velg BN grensesnitt.

- Slå på BN grensesnittet.
- Statusen til LED L1 endres til LEDstatus-1, LEDstatus-2 og deretter til LEDstatus-4. Det tar omtrent 10 minutter før LED L1-statusen endres til LEDstatus-4.

Trinn 2. Start opp i klimaanleggets søkemodus.

- · Hold nede slå av-knappen i 4 sekunder eller mer.
- Statusen til LED L1 endres til LEDstatus-7 og deretter til LEDstatus-8.
- Når lesing av utstyrsinformasjon fra innendørsenhetene er fullført, forbereder BN grensesnittet seg automatisk på BACnetkommunikasjon.
- Statusen til LED L1 endres til LEDstatus-1, LEDstatus-2 og deretter til LEDstatus-4. Det tar omtrent 10 minutter før LED L1-statusen endres til LEDstatus-4.
- Hvis det oppstår en feil, vil statusen til LED L1 være LEDstatus-3. Se avsnitt 5-3 for å se etter årsaken til feilgenerering.

#### Når BN grensesnittet fungerer normalt

• Statusen til LED L1 er LEDstatus-4.

| Betjening                                  | LED-status  | Situasjon/behandling                                         | LED-blinkende mønster |
|--------------------------------------------|-------------|--------------------------------------------------------------|-----------------------|
| Starter opp                                | LEDstatus-1 | Under initialisering                                         |                       |
|                                            | LEDstatus-2 | Under BACnet-<br>tilkoblingsoperasjon                        |                       |
|                                            | LEDstatus-3 | Filfeil under oppstart<br>Andre feil under oppstart          |                       |
| Mens i drift                               | LEDstatus-4 | Under BACnet-<br>kommunikasjon                               |                       |
| Ved å trykke på Slå<br>av-knappen          | LEDstatus-5 | Under behandling for<br>avslutning av BACnet-<br>programvare |                       |
|                                            | LEDstatus-6 | Avslutning                                                   |                       |
| Start opp i<br>klimaanleggets<br>søkemodus | LEDstatus-7 | Under forberedelse for<br>klimaanleggets<br>søkemodus        |                       |
|                                            | LEDstatus-8 | Under klimaanleggsøk                                         |                       |

#### LED L1 blinker

PÅ AV

AV \* Kontrollintervall (tidslengde på 1 celle): 200 ms

## 5-3. Årsak til problem som oppsto i løpet av konfigurasjonen

| Årsak til problem                                                                    | Årsak                                                                                                    | Handling                                                                                                    |  |
|--------------------------------------------------------------------------------------|----------------------------------------------------------------------------------------------------|----------------------------------------------------------------------------------------------------|--|
|                                                                                      | Innendørs- og utendørsenhetene er ikke slått<br>på.                                                                                  | Sørg for at innendørs- og utendørsenhetene er slått på.                                                          |  |
| Innendørsenheten er ikke å finne.                                                    | Innendørs- og utendørsenhetene er igangsatt<br>og det er ikke mulig å kommunisere med dem.<br>LINK1(Uh) blinker ikke i det hele tatt | Sørg for at innendørs- og utendørsenhetene<br>er slått på.<br>Sørg for at de har vært på i minst<br>10 minutter. |  |
|                                                                                      | Uh Line-kablene er feil tilkoblet.                                                                                                   | Koble til kablene på korrekt måte.                                                                               |  |
|                                                                                      | Sentralstyringsadressen er ikke angitt i innendørsenhetene.                                                                          | Sørg for at sentralstyringsadressen er angitt i innendørsenhetene.                                               |  |
| Den sentrale kontrolladressen<br>som er angitt i<br>innendørsenhetene, er ikke unik. | Den samme sentralstyringsadressen er angitt<br>i flere innendørsenheter.                                                             | Sørg for at sentralstyringsadressen er korrekt<br>angitt i innendørsenhetene.                                    |  |

# 6 Instruksjoner for å slå av BN grensesnitt

Trykk på Av-knappen og vent i fem minutter før du slår den av.

Når du slår av BN grensesnittet

- Trykk på Slå av-knappen 2 ganger.
- Statusen til LED L1 endres til LEDstatus-5 og deretter til LEDstatus-6.
- Koble strømadapteren fra BN grensesnittet.

#### FORSIKTIG

Siden klimaanleggets søkemodus aktiveres hvis slå av-knappen holdes inne i 4 sekunder eller lenger, må du ikke holde nede knappen.

### Manufacturer / Importer

Name of manufacturer (制造商)

**Toshiba Carrier Corporation** 

#### 东芝开利株式会社

Address, city, country ( 住址 ) 72-34 Horikawa-cho, Saiwai-ku, Kawasaki-shi, Kanagawa-ken 212-0013, JAPAN 神奈川県川崎市幸区堀川町 72 番地 34

Name of the Importer/Distributor in EU

Toshiba Carrier EUROPE S.A.S

#### Address, city, country

Route de Thil 01120 Montluel FRANCE

Name of the Importer/Distributor in UK

Toshiba Carrier UK Ltd

Address, city, country

Porsham Close, Belliver Industrial Estate,

PLYMOUTH, Devon, PL6 7DB. United Kingdom

在中国的进口商 / 分销商名称

东芝开利空调销售 (上海)有限公司

地址,城市,国家

上海市西藏中路 268 号来福士广场办公楼 501 室

# Toshiba Carrier Corporation 336 TADEHARA, FUJI-SHI, SHIZUOKA-KEN 416-8521 JAPAN

DEC3009114-1